# **SECURE TECH**®

### Securetech Gebruikshandleiding van het camerasysteem

Heeft u vragen omtrent uw camerasysteem? Bezoek dan ons helpcentrum. Hier vindt u de meest recente artikelen waarin wordt beschreven hoe u uw camerasysteem bedient.

Ga naar: www.help.securetech.nl

Standaard gebruikersnaam: **admin** Standaard wachtwoord: **secure12** 

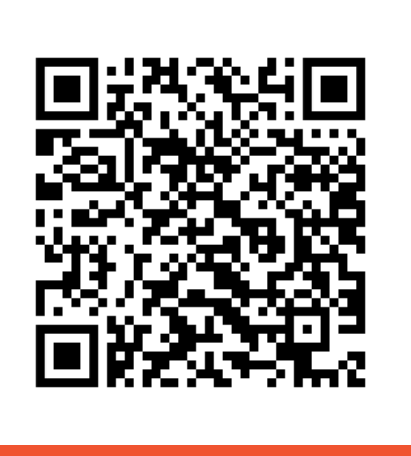

Download de app voor uw smartphone

Scan QR code

#### Bezoek helpcenter

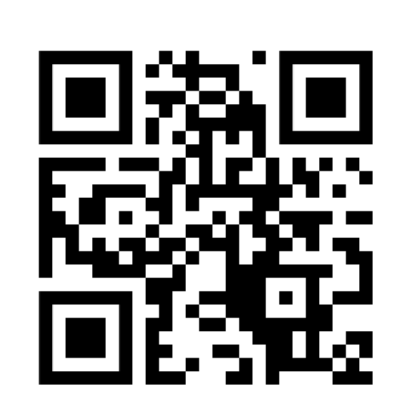

Scan QR code

Heeft u nog vragen of komt u er niet uit? Bel: 088 411 45 00 of stuur een mail: info@securetech.nl

## Snel online stappen Hoe krijg ik mijn smartphone App online?

- 1. Zorg ervoor dat uw recorder verbonden is met uw netwerk/modem
- 2. Installeer de App RXCamView in de Apple App store of Google Play Store
- 3. Open de App RXCamView
- 4. Als u de App heeft geopend, klik dan linksboven op het profielicoontje
- 5. Klik dan op Apparaatlijst
- 6. Klik dan rechtsboven op het + icoontje. Klik dan op IPC/NVR/DVR
- 7. Klik dan op handmatig toevoegen
- 8. Scan dan de QR-code van de bovenzijde van uw recorder (zilveren label)
- 9. Vul het standaard wachtwoord in van uw camerasysteem secure12 (geen hoofdletters)
- **10.** Klik dan op **Opslaan**

**11.** Ga dan terug naar het beginscherm- en klik dan op uw recorder om de beelden te laten weergeven

### Handleiding App

De handleiding van de App RXCamView kunt u terugvinden in de App zelf. Volg de onderstaande stappen om de handleidingen te weergeven:

- 1. Open de App RXCamView
- 2. Als u de App heeft geopend, klik dan linksboven op het profielicoontje
- 3. Klik dan op Help